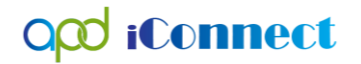

### Service Authorization Rejected

- 1. FMMIS may reject all or some of the services on an authorization. If all services on the authorization are rejected the FMMIS Auth interface will change the Auth Status to Rejected.
- 2. If one or more services on the authorization are rejected but at least one is approved, the FMMIS Auth interface will change the Auth Status to Partially Approved.

### Finding the Reason for the Rejection

- 1. The next steps the WSC take depends on the reason for the rejection.
- 2. The reason for the rejection is visible on the Authorization. Navigate to the Authorization tab and selected the rejected authorization.

|       |            | Diagnosis Eligibility Medications Author Provider Documentation Contacts Consumer Module Uter |                                       |                          |                 |           |             |                   |            |                |            |            |         |             |                |                |                    |                 |  |
|-------|------------|-----------------------------------------------------------------------------------------------|---------------------------------------|--------------------------|-----------------|-----------|-------------|-------------------|------------|----------------|------------|------------|---------|-------------|----------------|----------------|--------------------|-----------------|--|
|       |            |                                                                                               |                                       | Demographics D           | visions Consume | r Budgets | Programs    | Provider Selecti  | ons SAN    | Notes Fo       | ms Appoint | ments Pla  | ins V   | aiting List | Payers         |                |                    |                 |  |
| ○-FI  | ters       |                                                                                               |                                       |                          |                 |           |             |                   |            |                |            |            |         |             |                |                |                    |                 |  |
| Divis | ion        | ✓ +                                                                                           |                                       |                          |                 |           |             |                   |            |                |            |            |         |             |                |                |                    |                 |  |
|       |            | Poset Reset                                                                                   |                                       |                          |                 |           |             |                   |            |                |            |            |         |             |                |                |                    |                 |  |
|       |            | Read                                                                                          |                                       |                          |                 |           |             |                   |            |                |            |            |         |             |                |                |                    |                 |  |
| 13    | Auths reco | rd(s) returned - now                                                                          | iewing 1 through 13                   |                          |                 |           |             |                   |            |                |            |            |         |             |                |                |                    |                 |  |
| +     | Bisis      |                                                                                               |                                       |                          |                 |           |             |                   |            | Educt Date     |            |            |         |             |                |                |                    | Canadian        |  |
|       |            | DIVISION                                                                                      | Danding Dravider                      | Provider                 |                 |           | 222422      | ith ID            | 06/05/2010 | start Date +   |            | 45.Nd Date |         |             | Anneou         | Su             | itus               | Cancelled       |  |
|       | ±)         | APD                                                                                           | Pending Provider                      |                          |                 | 232432    |             | 00/05/2019        |            |                | 00/30/2010 |            |         | Approv      | eg             | No             |                    |                 |  |
|       |            | APD                                                                                           | 1 CARE LLC                            |                          |                 | 232433    |             | 05/03/2019        |            |                | 00/30/2019 |            |         | Approv      | eu             |                | No                 |                 |  |
|       |            | APD                                                                                           | ADO NATURE COART INC                  | 1ST HOME HEALTH CARE INC |                 |           | 477090      |                   | 01/01/2010 |                |            | 06/30/2019 |         |             | Approv         | eu             |                    | No              |  |
|       |            | APD                                                                                           | NEWTH INC                             |                          |                 |           | 1779640     |                   | 01/01/2019 |                |            | 00/30/2019 |         |             | Approv         | eu<br>wd       |                    | No              |  |
|       |            | APD                                                                                           |                                       |                          |                 |           | 105035      | 176046 01/01/2019 |            |                |            | 06/30/3019 |         | Approv      | Annoved        |                | No                 |                 |  |
|       |            | APD                                                                                           |                                       | IOME INC                 |                 |           | 232260      | 01012019          |            |                |            | 06/30/2019 |         | Euth: A     | Fully Approved |                | No                 |                 |  |
|       |            | APD                                                                                           | POWEN AMANDA                          | ome, into.               |                 |           | 232141      | 232250 01012019   |            |                |            | 06/30/2019 |         |             | Termin         | Terminated     |                    | Ves             |  |
|       |            | APD                                                                                           | 2 HEART TO HEART GROUP H              | OME INC                  |                 |           | 232152      |                   | 07/01/2018 |                |            | 06/20/2019 |         |             | Eully A        | Fully Approved |                    | No              |  |
|       |            | APD 2 HERLITO HERLITOROOF HOME, INC.                                                          |                                       |                          | 232153          |           | 07/01/2018  |                   |            | 56/30/2019     |            |            | Fully A | pproved     |                | No             |                    |                 |  |
|       | Ŧ          | APD A I BENAVIOR SERVICES, INC.                                                               |                                       |                          | 232154          |           | 07/01/2018  |                   |            | 6/30/2019      |            |            | Fully A | pproved     |                | No             |                    |                 |  |
|       |            | APD                                                                                           | A TEST Provider                       |                          |                 |           | 232231      | 232134 07/01/2010 |            |                |            | 11/30/2018 |         |             | Annroy         | wd.            |                    | No              |  |
|       | -          | APD                                                                                           | UNITED CEREBRAL PALSY AS              | SOCIATION                |                 |           | 232248      |                   | 07/01/2018 |                | _          | 06/30/2019 |         |             | Reject         | Rejected       |                    | No              |  |
|       | Auth Servi | ce ID Service Cod                                                                             |                                       | Service                  |                 | Start Da  | te Unit Typ | End Date          | Auth Ser   | vice EDI Statu | Max Unit   | s Status   | Rate    | Amount      | Approved       | Cancelled      | Provider Rate Type | Consumer County |  |
|       | 139883     | T4535:UC                                                                                      | (4433) Disposable Liner/Shield/Guard/ | Pad/Undergarment, for I  | ncontinence     | 07/01/20  | 18 Item     | 06/30/2019        | Rejected   |                | 2400       | Rejected   | \$0.44  | \$1,056.00  |                | No             | Agency             | Hernando        |  |

- 3. The Authorization details page displays. Select the Auth Service subpage. The Auth Services list view displays.
- 4. Select the Auth Service. The Auth Services Details page displays. Click the **Error Message** subpage to view the Error Message from FMMIS.

#### **Processing Rejected Authorizations**

| inoti ba             | nect                                    |                |                 |                              |                        |                | Wayne Savi<br>Last Updated<br>at 5/1/2019 12 | o - Authorization ID 232248 Auth<br>by Admin<br>17:35 PM |
|----------------------|-----------------------------------------|----------------|-----------------|------------------------------|------------------------|----------------|----------------------------------------------|----------------------------------------------------------|
|                      | 63                                      |                |                 |                              |                        |                | 41011201012                                  |                                                          |
| nico                 | Authorized Service                      |                |                 |                              |                        |                |                                              |                                                          |
| IVICE                | PA Number                               |                |                 |                              |                        |                |                                              |                                                          |
| essage               | Start Date *                            | 0              | 7/01/2018       | 8                            |                        |                |                                              |                                                          |
|                      | End Date *                              | 0              | 6/30/2019       | 8                            |                        |                |                                              |                                                          |
|                      |                                         | 0              | 0/30/2013       |                              |                        |                |                                              |                                                          |
|                      | Index/SubObject *                       |                | IndexCode       | Index Description            | SubObject              | SubO           | bject Description                            |                                                          |
|                      |                                         | Ci             | entral          | Central Region               | Waiver                 | iBudget Waiver |                                              |                                                          |
|                      | Service Code *                          | Т              | 4535:UC         |                              |                        |                |                                              |                                                          |
|                      | Secondary Code                          | Т              | 4535:UC         |                              |                        |                |                                              |                                                          |
|                      | Service Description                     | (*             | 4433) Disposabl | e Liner/Shield/Guard/Pad/Und | ergarment, for Inconti | nence          |                                              |                                                          |
|                      | Unit Type *                             | It             | em              |                              |                        |                |                                              |                                                          |
|                      | Units Per                               | 2              | 00.00           |                              |                        |                |                                              |                                                          |
|                      | Units of Measure                        | N              | Ionth - Round U | p 🗸                          |                        |                |                                              |                                                          |
|                      | Max. Units *                            | 2              | 400             |                              |                        |                |                                              |                                                          |
|                      | Rate *                                  | S              | 0.44            |                              |                        |                |                                              |                                                          |
|                      | Amount Approved *                       | S              | 1,056.00        |                              |                        |                |                                              |                                                          |
|                      | Auth Service EDI Status                 | R              | ejected         | ~                            |                        |                |                                              |                                                          |
|                      | Status                                  | R              | ejected         | ~                            |                        |                |                                              |                                                          |
|                      | Worker                                  |                |                 |                              | ~                      |                |                                              |                                                          |
|                      | Date Approved                           |                |                 | 8                            |                        |                |                                              |                                                          |
|                      | Commente                                | 1              | est             |                              | ^                      |                |                                              |                                                          |
|                      | Comments                                |                |                 |                              | $\sim$                 |                |                                              |                                                          |
|                      | Diagnosis1                              |                |                 |                              |                        |                |                                              |                                                          |
| apod in<br>ile       | Connect                                 |                |                 |                              |                        |                | Wayne Savi<br>6/13/2019 12:0                 | D Frror Messa<br>D PM                                    |
| Service<br>r Message | -1 Error Message record(s)              | returned - now | viewing 1       | through 1                    |                        |                |                                              |                                                          |
|                      | Date 🗸                                  | Source         | Code            | Error Message                | e Cod                  | de Type        | Action Code                                  | Action Message                                           |
|                      | 1/2019 12:17:35 PM                      | FMMIS          | L5              | INVALID UNIT RATE            |                        |                |                                              |                                                          |
|                      |                                         |                |                 |                              |                        |                |                                              |                                                          |
|                      | ~ ~ ~ ~ ~ ~ ~ ~ ~ ~ ~ ~ ~ ~ ~ ~ ~ ~ ~ ~ | First < Prev   | IOUS RETIE      | Ve I 4 E L Records at a      | TIME Nevt>             | < 126          |                                              |                                                          |

### Do Not Correct the Rejection

- 1. If the WSC will not correct the rejection, then the planned service and associated auth service will be zeroed out.
- 2. The plan has already been validated and reviewed by the Region and/or State, the plan status is approved, and the plan is read only. The WSC will need to reverse the status of the plan before updating the service.
- 3. To do so, the WSC must use the WSC Cost Plan Adjustment Role.
- 4. Select the Plan record with status = Approved. The Plan Information Page displays.
- 5. Click **File > Reverse Status**.

### Processing Rejected Authorizations

|                                        |                                                      |                                                               | John Sheppard<br>Last Updated by jbuck | Plans         | Sign Out       | Role<br>WSC Cost Plan Adjustment                                   | GO               |
|----------------------------------------|------------------------------------------------------|---------------------------------------------------------------|----------------------------------------|---------------|----------------|--------------------------------------------------------------------|------------------|
| FL APD Sandbox - Internet Explorer     |                                                      |                                                               |                                        |               |                |                                                                    |                  |
| https://fwtest.harmonyis.net/FLAPDSand | lbox/Pages/Harmony.aspx?ChapterID=480&ViewType=SubPa | geView&PageID=57563&ChapterEntityID=10106&EntityID=198&Callin | ngChapter=Consumers&C                  | CallingPage=F | Plans%20List&P | ParentEntityID=101068(_popu                                        | up_=1            |
| opd iConnect                           |                                                      |                                                               |                                        |               |                | John Sheppard<br>Last Updated by jbuck<br>at 3/21/2019 12:22:39 PM | Plan Information |
| File Reports                           |                                                      |                                                               |                                        |               |                |                                                                    |                  |
| Duplicate                              | Details                                              |                                                               |                                        |               |                |                                                                    | 1                |
| Spell Check                            | on *                                                 | APD                                                           |                                        |               |                |                                                                    |                  |
| Reverse Status                         | am                                                   | APD Waiver Details                                            |                                        |               |                |                                                                    |                  |
| History                                | er<br>Plan Creation Date *                           | Reed, Monica<br>04/01/2018                                    |                                        |               |                |                                                                    |                  |
| Print<br>Close Plan Information        | nents                                                | ¢                                                             |                                        |               |                |                                                                    |                  |

6. The record is now editable, and the **Plan Status** equals Draft.

| File Reports           | ect                       | Violet Sheppard   Plan Information<br>Last Updated by Iritchie<br>at 8/27/2019 12:40:06 PM |
|------------------------|---------------------------|--------------------------------------------------------------------------------------------|
| Plan Information       | Plan Details              |                                                                                            |
| Planad Casting         | Division *                | APD                                                                                        |
| Planned Services       | Program *                 | APD Waiver V Details                                                                       |
| Cost Plan Review Notes | Worker                    | Reed, Monica Clear Details                                                                 |
|                        | Cost Plan Creation Date * | 07/01/2018                                                                                 |
|                        | Comments                  | $\bigcirc$                                                                                 |
|                        | Status *                  | Draft 🗸                                                                                    |
|                        | Cost Plan Begin Date *    | 07/01/2018                                                                                 |
|                        | Cost Plan End Date *      | 06/30/2019                                                                                 |
|                        |                           |                                                                                            |

- 7. Click **File** > **Save Plan**.
- 8. Click the **Planned Services** subpage.
- 9. Select the planned service that needs to be changed to open the details page. Update the following fields:
  - a. Total No of Units = change to 0 which will change Max Amount to \$0.
  - b. Planned Service Status = Do Not Change.
- 10. When finished, select File > Save and Close Planned Service.
- 11. Complete Plan Validation. The edited planned service must pass plan validation.

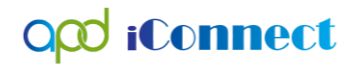

- 12. If the plan passes validation and does not require review, the WSC will change the Plan Status to No Review required, then save the Plan record. Skip to step 16.
- 13. If the plan fails validation for Region or State Office review, the review must be completed, and the plan approved. (see the Region Review or State Office review sections for more details.)
- 14. Then the WSC will monitor the Pending Plans queue on My Dashboard for approved plans. Navigate to **My Dashboard > Tasks > Pending Plans Queue**.

| MY DASHBOARD             |   | DENTS       | CLAIMS | SCHEDULER |                            |
|--------------------------|---|-------------|--------|-----------|----------------------------|
| INCIDENT                 | s |             | PRO    | VIDERS    | TASKS                      |
| My Incident Ticklers     | ۲ | Ticklers    |        | $\odot$   | Links                      |
| Ticklers                 | 8 |             |        |           | iConnect eLearning Library |
| Inquiry Alert Notes List | 0 | Enroliments | S      | $\odot$   | iConnect Help Desk         |
| Unread Alert Notes       | 0 |             |        |           | My Management              |
|                          |   |             |        |           | Current Active Cases       |
|                          |   |             |        |           | Pending Plans              |
|                          |   |             |        |           | Ticklers Due               |
|                          |   |             |        |           | My Files                   |
|                          |   |             |        |           | Import                     |

- 15. Filter the pending plans queue for those with status equal to Approved, and possibly additional date filters to display only recent plans. Select a plan to display the Plan Information page.
- 16. The WSC will add a Note assigned to the Region Worker notifying them to manually update the auth service so the dollars from the rejected authorization are credited back to the consumer's budget.
- 17. From the plan record, the WSC will select the **Cost Plan Review Notes** subpage.

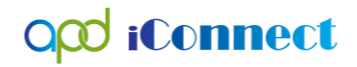

#### **Processing Rejected Authorizations**

| opd iConn              | iect                      | Plan Information Last Updated by jbuck@apdcares.org at 5/14/2020 11:06:07 AM |
|------------------------|---------------------------|------------------------------------------------------------------------------|
| File Reports           |                           |                                                                              |
| Plan Information       | Plan Details              |                                                                              |
| Planned Services       | Division *                | APD                                                                          |
|                        | Program *                 | APD Waiver                                                                   |
| Cost Plan Review Notes | Worker                    | Clear Details                                                                |
|                        | Cost Plan Creation Date * | 04/22/2020                                                                   |
|                        | Comments                  | $\widehat{}$                                                                 |

18. From the File menu, select Add Note.

| app iconnect                 |                                   | 5/19/2020 1:24 PM Notes |
|------------------------------|-----------------------------------|-------------------------|
| File                         |                                   |                         |
| Add Note                     |                                   |                         |
| Print                        | * Equal To Cost Plan Review AND X |                         |
| Close Cost Plan Review Notes | ▼ +                               |                         |
| Cost Plan Review Notes       | Search Reset                      |                         |

19. In the new Note record, update the following fields:

- a. Division = APD
- b. Note By = defaults to self
- c. Note Date = defaults to today
- d. Cost Plan Review Note = Yes
- e. Note Type = Cost Plan Review
- f. Note Subtype = Rejected Authorization
- g. Note = Describe the request
- h. Status = Pending
- i. Route the Note to the appropriate Region Waiver Worker or Lead by clicking the **Ellipsis** button next to Add Note Recipient. In the pop-up window, type in the Worker's Last Name and click **Search**. In the Search results, click on the matching Worker Name to route the note to that recipient.

20. When finished, click **File > Save and Close Notes** 

### **Processing Rejected Authorizations**

| oper it onnect          | 5/19/2020 1:28 PM                                    | ore |
|-------------------------|------------------------------------------------------|-----|
| File Tools              |                                                      |     |
| lotes                   |                                                      |     |
| Division *              | APD                                                  |     |
| Note By *               | Buck, Jennifer                                       |     |
| Note Date *             | 05/19/2020                                           |     |
| Program                 | ✓                                                    |     |
| Cost Plan Review Note?* | Yes v*                                               |     |
| NoteType *              | Cost Plan Review                                     |     |
| Note SubType            | Rejected Authorization 🗸                             |     |
| Description             |                                                      |     |
| Note                    | B Z U 10pt · A ·<br>please restore this auth service |     |
| Status *                | Pending V                                            |     |
| Date Completed          |                                                      |     |

- 21. The Region staff will monitor their **My Dashboard** for new Pending Note records.
- 22. To do so, log into APD iConnect and set Role = Region Waiver Workstream Worker OR Region Waiver Workstream Lead. Click **Go.**
- 23. Find the consumer's Panel and click on the link for Notes with Status = Pending. Click on the **Pending** link to open the Notes Queue:

| Ticklers     | ۲   |
|--------------|-----|
| Ticklers     | 134 |
| Plans        | ۲   |
| Approved     | 1   |
| Draft        | 1   |
| Pending      | 1   |
| Appointments | ۲   |
| Scheduled    | 1   |

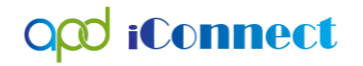

24. In the Notes Queue, open the Note record with Note Type = Cost Plan Review and Note Subtype = Rejected Authorization

| oρ              | d iCon        | nnect            |                             |                            |             |         | Welcome, Je<br>5/19/2020 1:32 | ennifer Buck<br>2 PM | No |
|-----------------|---------------|------------------|-----------------------------|----------------------------|-------------|---------|-------------------------------|----------------------|----|
| ile             | Tools         |                  |                             |                            |             |         |                               |                      |    |
| Filters<br>atus | ~             | Equal To         | ✓ Pending ✓                 |                            |             |         |                               |                      |    |
| onnect          | ID 🗸          | +                |                             |                            |             |         |                               |                      |    |
|                 |               |                  |                             | Search Reset               |             |         |                               |                      |    |
| 2 Note          | s record(s) r | eturned - now vi | iewing 1 through 2          |                            |             |         |                               |                      |    |
| iCo             | onnect ID     | Consumer         | r Note Type                 | Note Sub Type -            | Note Date   | Subject | Author                        | Status               |    |
| 3419            | 1             |                  | Cost Plan Review            | Rejected Authorization     | 05/19/2020  |         | Buck, Jennifer                | Pending              |    |
| 5921            | 7             |                  | IFS Request                 |                            | 05/04/2020  |         | Buck, Jennifer                | Pending              |    |
|                 |               |                  | << First < Previous Retriev | e 15 Records at a time New | t > Last >> |         |                               |                      |    |

- 25. Review the contents of the Note to understand the request then close the note.
- 26. Navigate to the consumer record and select the Auths tab.
- 27. Select the authorization and then the auth service that needs to be updated. The Auth Service Details page displays. Update the following fields:
  - a. Max Units = change to zero which changes the Amount Approved to zero.
  - b. Auth Service EDI = remains Rejected
  - c. Auth Service Status = remains Rejected.
- 28. From the File menu, select Save and Close.
- 29. The authorization is updated manually instead of using the Update Auth functionality from the Planned Service page. This is because you do NOT want the rejected auth service to be sent to FMMIS again. FMMIS has already rejected this auth service, the WSC chose not to correct it. The Auth statuses will remain Rejected.
- 30. The authorization will remain linked to the budget. When the auth service amount is updated, the application automatically updates the amount unauthorized on the consumer budget. This is when the dollars are credited back to the consumer's budget.

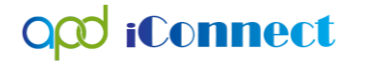

31. Notify the WSC the auth service has been updated by updating the Cost Plan Review note. From the Cost Plan Review Notes subpage in the plan record, select the Cost Plan Review Note with SubType = Rejected Authorization.

| То 🗸            | Panding          |                             |              |              |                                                                                                   |              |                                                                                                    |
|-----------------|------------------|-----------------------------|--------------|--------------|---------------------------------------------------------------------------------------------------|--------------|----------------------------------------------------------------------------------------------------|
| То 🗸            | Pending          |                             |              |              |                                                                                                   |              |                                                                                                    |
| •               |                  |                             |              |              |                                                                                                   |              |                                                                                                    |
|                 |                  |                             |              |              |                                                                                                   |              |                                                                                                    |
|                 |                  |                             |              |              |                                                                                                   |              |                                                                                                    |
|                 |                  | Search Reset                |              |              |                                                                                                   |              |                                                                                                    |
| I - now viewing | 1 through 2      |                             |              |              |                                                                                                   |              |                                                                                                    |
| onsumer         | Note Type        | Note Sub Type -             | Note Date    | Subject      | Author                                                                                            | Status       |                                                                                                    |
|                 |                  |                             |              |              |                                                                                                   |              |                                                                                                    |
|                 | Cost Plan Review | Rejected Authorization      | 05/19/2020   |              | Buck, Jennifer                                                                                    | Pending      |                                                                                                    |
|                 | 1 - now viewing  | 1 - now viewing 1 through 2 | Search Reset | Search Reset | Search Reset<br>1 - now viewing 1 through 2<br>Consumer Note Tune Note Sub Tune Note Date Subject | Search Reset | Search Reset  1 - now viewing 1 through 2  Consumer Note Tune Note Sub Tune Note Data Subject Author Status |

32. The Note Details page displays. Update the following fields.

- a. Note = describe the update that was completed and select Append Text to Note.
- b. Status = Complete
- c. Route the Note to the WSC by clicking the Ellipsis button next to Add Note Recipient. In the pop-up window, type in the Worker's Last Name and click Search. In the Search results, click on the matching Worker Name to route the note to that recipient.

33. From the File menu, select Save and Close Note.

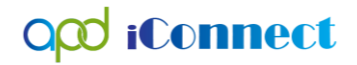

File

opd iConnect

Tools

#### **Processing Rejected Authorizations**

| Last Updated by jbuck@apdcares.org<br>at 5/19/2020 1:31:56 PM |
|---------------------------------------------------------------|
|                                                               |

| Notes                   |                                                                                                    |
|-------------------------|----------------------------------------------------------------------------------------------------|
| Division *              | APD                                                                                                    |
| Note By *               | Buck, Jennifer                                                                                                    |
| Note Date *             | 05/19/2020                                                                                                    |
| Program                 |                                                                                                    |
| Cost Plan Review Note?* | Yes V*                                                                                                    |
| NoteType *              | Cost Plan Review                                                                                                    |
| Note SubType            | Rejected Authorization V                                                                                                    |
| Description             | $\Diamond$                                                                                                    |
|                         | On 5/19/2020 at 1:31 PM, Jennifer Buck wrote:<br>please restore this auth service<br>On 5/19/2020 at 1:45 PM, Jennifer Buck wrote:<br>I have restored this auth service. |
| Note                    | New Text                                                                                                    |
|                         | <b>B</b> <i>I</i> <u>U</u> 13px <b>- A -</b>                                                                                                    |
|                         |                                                                                                    |
|                         | Append Text to Note                                                                                                    |
| Status *                | Complete V                                                                                                    |
| Date Completed          | 05/19/2020                                                                                                    |

34. The WSC will monitor My Dashboard for incoming notes and notification the update is complete, but no further action is needed. The planned service and the auth service are both updated.

### Update the Planned Service to Correct the Rejection

1. If the planned service needs to be updated to correct the rejection, the WSC will update the planned service, the updated plan must pass validation, and then the authorization will be updated.

- 2. The plan has already been validated and reviewed by the Region and/or State, the plan status is approved, and the plan is read only. The WSC will need to reverse the status of the plan before updating the service.
- 3. To do so, the WSC must use the WSC Cost Plan Adjustment Role.
- 4. Select the APD waiver Plan record with status = Approved. The Plan Information Page displays.
- 5. Click **File > Reverse Status**.

|                                         |                                                     |                                                 | John Sheppard<br>Last Updated by jbuck | Plans        | Sign Out      | Role<br>WSC Cost Plan Adjustme                                     | int 🔽 GO         |
|-----------------------------------------|-----------------------------------------------------|-------------------------------------------------|----------------------------------------|--------------|---------------|--------------------------------------------------------------------|------------------|
| FL APD Sandbox - Internet Explorer      |                                                     |                                                 |                                        |              |               |                                                                    |                  |
| https://fwtest.harmonyis.net/FLAPDSandb | xx/Pages/Harmony.aspx?ChapterID=480&ViewType=SubPag | eView&PageID=57563&ChapterEntityID=10106&Entity | ID=198&CallingChapter=Consumers&C      | allingPage=P | lans%20List&P | arentEntityID=10106&po                                             | pup_=1           |
| opd iConnect                            |                                                     |                                                 |                                        |              |               | John Sheppard<br>Last Updated by jbuck<br>at 3/21/2019 12:22:39 PM | Plan Information |
| File Reports                            |                                                     |                                                 |                                        |              |               |                                                                    |                  |
| Duplicate                               | Details                                             |                                                 |                                        |              |               |                                                                    |                  |
| Spell Check                             | on *                                                | APD                                             |                                        |              |               |                                                                    |                  |
| Save and Validate Plan                  | am                                                  | APD Waiver Details                              |                                        |              |               |                                                                    |                  |
| Reverse Status                          | <mark>ər</mark>                                     | Reed, Monica                                    |                                        |              |               |                                                                    |                  |
| History                                 | Plan Creation Date *                                | 04/01/2018                                      |                                        |              |               |                                                                    |                  |
| Print<br>Close Plan Information         | nents                                               | 0                                               |                                        |              |               |                                                                    |                  |

6. The record is now editable, and the **Plan Status** equals Draft.

| File Reports           | ect                       | Violet Sheppard Plan Informatio<br>Last Updated by Iritchie<br>at 8/27/2019 12:40:06 PM |
|------------------------|---------------------------|-----------------------------------------------------------------------------------------|
| Dias information       | Plan Dotaile              |                                                                                         |
| Plan Information       | Division *                | APD                                                                                     |
| Planned Services       | Program *                 | APD Waiver V Details                                                                    |
| Cost Plan Review Notes | Worker                    | Reed, Monica Clear Details                                                              |
|                        | Cost Plan Creation Date * | 07/01/2018                                                                              |
|                        | Comments                  |                                                                                         |
|                        | Status *                  | Draft 🗸                                                                                 |
|                        | Cost Plan Begin Date *    | 07/01/2018                                                                              |
|                        | Cost Plan End Date *      | 06/30/2019                                                                              |
|                        |                           |                                                                                         |

- 7. Click **File** > **Save Plan**.
- 8. Click the **Planned Services** subpage.

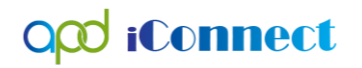

- 9. Select the planned service that needs to be updated to display the Planned Service Details page. Update the following fields:
  - a. This varies depending on the rejection reason
  - b. Planned Service Status = Do Not Change.
- 10. When finished, select File > Save and Close Planned Service.
- 11. Complete Plan Validation. The edited planned service must pass plan validation.
- 12. If the plan passes validation and does not require review, the WSC will change the Plan Status to No Review required, then save the Plan record. Skip to step 16.
- 13. If the plan fails validation for Region or State Office review, the review must be completed, and the plan approved. (see the Region Review or State Office review sections for more details.)
- 14. Then the WSC will monitor the Pending Plans queue on My Dashboard for approved plans. Navigate to **My Dashboard > Tasks > Pending Plans Queue**.

| MY DA SHBOARD            | CONSUMERS | INCI | DENTS      | CLAIMS | SCHEDULER               |                            |
|--------------------------|-----------|------|------------|--------|-------------------------|----------------------------|
| INCIDEN                  | TS        |      |            | PRC    | VIDERS                  | TASKS                      |
| My Incident Ticklers     |           | ۲    | Ticklers   |        | $\odot$                 | Links                      |
| Ticklers                 |           | 8    |            |        |                         | iConnect eLearning Library |
| Inquiry Alert Notes List |           |      | Enrollment | S      | $\overline{\mathbf{v}}$ | iConnect Help Desk         |
| Unread Alert Notes       |           | 0    |            |        |                         | My Management              |
|                          |           |      |            |        |                         | Current Active Cases       |
|                          |           |      |            |        |                         | Pending Plans              |
|                          |           |      |            |        |                         | Ticklers Due               |
|                          |           |      |            |        |                         |                            |
|                          |           |      |            |        |                         | My Files                   |
|                          |           |      |            |        |                         | Import                     |

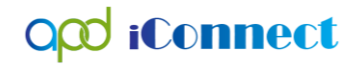

- 15. Filter the pending plans queue for those with status equal to Approved, and possibly additional date filters to display only recent plans. Select a plan to display the Plan Information page.
- 16. Navigate to the Planned Services subpage.
- 17. Once the edited planned service has passed validation, the changes must also be made to the authorization using the **Update Authorization** functionality in APD iConnect. On the planned services details page, a message will display to the user until this update is completed.

| Last Updated by jbuck<br>at 3/21/2019 1:38:53 PM |
|--------------------------------------------------|
|                                                  |
| nich it is linked.                               |
|                                                  |
| 1                                                |

- 18. Click the checkbox next to the planned service that was updated.
- 19. Click **File** > **Update Authorization.** A success notification window displays, and the authorization is updated. Only after passing Plan Validation, will the Update Authorization menu option appear on the Planned Services tab.

| la Toola                   |                             |                  |                                              |       |          |             |        |             |            |            |               |         |          |
|----------------------------|-----------------------------|------------------|----------------------------------------------|-------|----------|-------------|--------|-------------|------------|------------|---------------|---------|----------|
| Planned Service            | ers                         |                  |                                              |       |          |             |        |             |            |            |               |         |          |
| t<br>late Authorization(s) | Search                      | Reset            | urned new viewing 4 through 4                |       |          |             |        |             |            |            |               |         |          |
| e Plan ied Services        | anned Servic                | es record(s) ret | urned - now viewing 1 through 4              |       |          |             |        |             |            |            |               |         |          |
|                            | Provider .                  | Service Code     | Service Description                          | Unit  | Rate     | Max         | Amount | Total No of | Begin      | End Date   | Provider Rate | Service | Consumer |
|                            | Pending     Provider        | H0043:UC:SC      | (4175) Residential Habilitation -<br>Live In | Day   | \$129.08 | \$94,357.48 |        | 731.0000    | 07/01/2018 | 06/30/2020 | Solo          | 1:1     | BAKER    |
|                            | WSC Agency1                 | G9012:UC         | (4270) Support Coordination                  | Month | \$148.69 | \$446.07    |        | 3.0000      | 07/01/2018 | 09/30/2018 | Agency        |         | BAKER    |
|                            |                             | 00040410         | (4270) Support Coordination                  | Month | \$148.69 | \$1,784.28  |        | 12.0000     | 07/01/2018 | 06/30/2019 |               |         |          |
|                            | WSC Agency1                 | 68012.00         | (4210) Support Soordination                  |       |          |             |        |             |            |            |               |         |          |
|                            | WSC Agency1     WSC Agency2 | G9012:UC         | (4270) Support Coordination                  | Month | \$148.69 | \$1,784.28  |        | 12.0000     | 07/01/2018 | 06/30/2019 |               |         |          |

20. The application automatically updates the authorization that is linked to the budget.

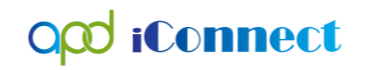

21. The authorization details can be viewed by selecting the + next to the edited planned service or from the Authorization tab.

| op                                    | d iCon            | inect                 |                           |                   |                              |                   |               |                 |               |                     |             |                    |            |            | John \$<br>9/21/20    | Sheppard<br>118 12:38 PM  | Planned Se              | ervices |
|---------------------------------------|-------------------|-----------------------|---------------------------|-------------------|------------------------------|-------------------|---------------|-----------------|---------------|---------------------|-------------|--------------------|------------|------------|-----------------------|---------------------------|-------------------------|---------|
| File                                  | Tools             |                       |                           |                   |                              |                   |               |                 |               |                     |             |                    |            |            |                       |                           |                         |         |
| Plan Infom<br>Planned Se<br>QSI Needs | nation<br>ervices | Max                   | Iters<br>Amount<br>Search | ▼ +<br>Reset      |                              |                   |               |                 |               |                     |             |                    |            |            |                       |                           |                         |         |
| Plan Notes                            | 3                 | 4                     | Planned Servic            | es record(s) retu | urned - now viewi            | ng 1 through 4    |               |                 |               |                     |             |                    |            |            |                       |                           |                         |         |
|                                       |                   |                       | Provider .                | Service Code      | Service [                    | escription        | Unit<br>Type  | Rate            | Max<br>Amount | Amount<br>Requested | Total<br>Un | No of Be<br>hits D | gin<br>ate | End Date   | Provider Rate<br>Type | Service<br>Ratio          | Consumer<br>County      |         |
|                                       |                   | ٠                     | Pending<br>Provider       | H0043:UC:SC       | (4175) Residentia<br>Live In | al Habilitation - | Day           | \$129.08        | \$94,357.48   | 3                   | 731.0000    | 0 07/01            | /2018      | 06/30/2020 | Solo Solo             | 1:1                       | BAKER                   |         |
|                                       |                   | E                     | WSC Agency1               | G9012:UC          | (4270) Support C             | oordination       | Month         | \$148.69        | \$446.07      |                     | 3.0000      | 07/01              | /2018      | 09/22/2018 | Agency                |                           | BAKER                   |         |
|                                       |                   |                       | Auth ID                   | Auth Svc ID       | Auth Start                   | Date A            | Auth End Date |                 | Auth Status   | Auth Svo            | Start Date  | Auth               | Svc Er     | nd Date    | Auth Svc Sta          | tus                       | Auth Svc EDI Star       | tus     |
|                                       |                   |                       | 140841 2                  | C9012:UC          | (4270) Support C             | 09/22             | Month         | App<br>\$148.69 | s1 784 28     | 07/01/2018          | 12 0000     | 09/22/2018         | /2018      | 06/30/2019 | Approved              |                           | Ready to Send           |         |
|                                       |                   | •                     | WSC Agency2               | G9012:UC          | (4270) Support C             | oordination       | Month         | \$148.69        | \$1,784.28    |                     | 12.0000     | 07/01              | /2018      | 06/30/2019 | ·                     |                           |                         |         |
|                                       |                   |                       |                           |                   |                              |                   |               |                 | \$98,372.11   |                     | 758.000     | 0                  |            |            |                       |                           |                         |         |
|                                       |                   |                       |                           |                   |                              |                   | < First < Pr  | evious R        | etrieve 45    | Records at a time   | Next > 1    | ast >>             |            |            |                       |                           |                         |         |
| File                                  | Repo              | orts Tic<br>e (10053) | klers                     | View Cons         | sumer Incid                  | lents             |               |                 |               |                     |             |                    |            |            | Li<br>at              | ast Updatec<br>5/9/2018 5 | l by jbuck<br>:22:54 PM |         |
|                                       | Ļ                 | Diagnosis             | Eligibility               | Medication        | s Auths                      | Provider E        | Documenta     | tion            | Contacts      | Consumer            | Module U    | ser                |            |            | Y                     | _                         |                         |         |
|                                       |                   | Demographic           | s Divisio                 | ons Progra        | ams Provid                   | der Selection     | ns Note       | s Fo            | orms /        | Appointments        | Plans       | Waiting Li         | st         | Payers     | Legal Issues          |                           |                         |         |
| Filter     Auth Se     Division       | rs<br>ervice EDI  | Status 🗸              | Equal To                  | ~                 | Ready to                     | Send 🗸            | AND 🗸         | Rese            | × l           |                     |             |                    |            |            |                       |                           |                         |         |
| 3 Aut                                 | ths record        | d(s) returned         | I - now viev              | wing 1 throu      | gh 3                         |                   |               |                 |               |                     |             |                    |            |            |                       |                           |                         |         |
| +                                     |                   |                       |                           |                   |                              |                   |               |                 |               |                     |             |                    |            |            |                       |                           |                         |         |
|                                       | D                 | ivision               |                           | Provider          |                              | PA Nu             | umber         |                 | Auth ID       | Sta                 | rt Date     | E                  | nd D       | )ate       | Status                |                           | Cancelled               |         |
| +                                     | APD               | $\rightarrow$         | WSC Agen                  | cy1               |                              |                   |               | 140             | 676           | 04/01/201           | 8           | 06/30/2            | 018        |            | Approved              | N                         | )                       |         |
| Ŧ                                     | APD               |                       | APD Test P                | Provider          |                              |                   |               | 140             | 675           | 04/01/201           | 8           | 06/30/2            | 018        |            | Approved              | N                         | )                       |         |
|                                       |                   |                       | A Toot Prov               | idor              |                              |                   |               | 1/0             | 660           | 04/01/20            | 0           | 06/20/2            | 010        |            | Approved              | NL NL                     | ~                       |         |
|                                       |                   |                       | A rearrie                 | nucl              |                              |                   |               | 140             | 6009          | 04/01/20            | 0           | 00/30/2            | 010        |            | Approved              | INC                       |                         |         |

22. The Update Authorization functionality in APD iConnect will reset the Auth Svs EDI Status back to Ready to Send so the updates will be sent to FMMIS via the authorization interface. Proceed to Authorization Interface section.

# Update the Consumer or Provider Record to Correct the Rejection (i.e. invalid Provider ID)

1. To correct a rejection by updating data on the consumer's or provider's record, the WSC will work with the appropriate parties for the corrections to be made. Once complete, the WSC will trigger the authorization to be sent

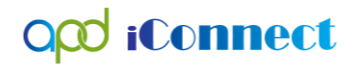

**Processing Rejected Authorizations** 

back to FMMIS for approval, using the Update Auth functionality on the plan record.

- 2. The WSC is notified the corrections to the consumer and/or provider record have been made.
- 3. Navigate to the consumer record and select the Plans tab.
- 4. Select the approved plan to display the Plan Information page.
- 5. The WSC does not make any changes to the plan record.
- 6. Select the Planned Services subpage.
- 7. Click the checkbox next to the planned service that needs to be resent to FMMIS.
- 8. Click **File** > **Update Authorization.** A success notification window displays, and the authorization is updated.

| opd iConnect    |                      |                  |                                              |              |          |               |                     |                      |               |            |                       |                  |                    |   |
|-----------------|----------------------|------------------|----------------------------------------------|--------------|----------|---------------|---------------------|----------------------|---------------|------------|-----------------------|------------------|--------------------|---|
| le Tools        |                      |                  |                                              |              |          |               |                     |                      |               |            |                       |                  |                    |   |
| anned Service   | ers                  |                  |                                              |              |          |               |                     |                      |               |            |                       |                  |                    |   |
| uthorization(s) | mount                | -                |                                              |              |          |               |                     |                      |               |            |                       |                  |                    |   |
|                 |                      |                  |                                              |              |          |               |                     |                      |               |            |                       |                  |                    |   |
| thorization(s)  | Search               | Reset            |                                              |              |          |               |                     |                      |               |            |                       |                  |                    |   |
| d Senrices      | anned Service        | es record(s) ret | urned - now viewing 1 through 4              |              |          |               |                     |                      |               |            |                       |                  |                    |   |
| anneu Services  |                      |                  |                                              |              |          |               |                     |                      |               |            |                       |                  |                    |   |
|                 | Provider .           | Service Code     | Service Description                          | Unit<br>Type | Rate     | Max<br>Amount | Amount<br>Requested | Total No of<br>Units | Begin<br>Date | End Date   | Provider Rate<br>Type | Service<br>Ratio | Consumer<br>County | C |
|                 | Pending     Provider | H0043:UC:SC      | (4175) Residential Habilitation -<br>Live In | Day          | \$129.08 | \$94,357.48   |                     | 731.0000             | 07/01/2018    | 06/30/2020 | Solo                  | 1:1              | BAKER              | ٦ |
|                 | WSC Agency1          | G9012:UC         | (4270) Support Coordination                  | Month        | \$148.69 | \$446.07      |                     | 3.0000               | 07/01/2018    | 09/30/2018 | Agency                |                  | BAKER              | E |
|                 |                      | G9012:UC         | (4270) Support Coordination                  | Month        | \$148.69 | \$1,784.28    |                     | 12.0000              | 07/01/2018    | 06/30/2019 |                       |                  |                    | C |
|                 | WSC Agency2          | G9012:UC         | (4270) Support Coordination                  | Month        | \$148.69 | \$1,784.28    |                     | 12.0000              | 07/01/2018    | 06/30/2019 |                       |                  |                    | E |
|                 |                      |                  |                                              |              |          | \$98,372.11   |                     | 758.0000             |               |            |                       |                  |                    |   |
|                 |                      |                  |                                              |              |          | \$98,372.11   |                     | 758.0000             |               |            |                       |                  |                    |   |

- 9. Because no changes were made to the planned service, no changes are made to the authorization that is linked to the budget and the dollars are still deducted from the budget.
- 10. The authorization details can be viewed by selecting the + next to the edited planned service or from the Authorization tab.

### Processing Rejected Authorizations

| opa                                     | iCon            | nect                        |                           |                   |                             |                     |             |          |              |                   |            |              |            | John 5<br>9/21/20 | heppard<br>18 12:36 PM                 | Planned Se                | rvices |
|-----------------------------------------|-----------------|-----------------------------|---------------------------|-------------------|-----------------------------|---------------------|-------------|----------|--------------|-------------------|------------|--------------|------------|-------------------|----------------------------------------|---------------------------|--------|
| File                                    | Tools           |                             |                           |                   |                             |                     |             |          |              |                   |            |              |            |                   |                                        |                           |        |
| Plan Informa<br>Planned Se<br>QSI Needs | ation<br>rvices | Ma                          | ilters<br>x Amount Search | +<br>Reset        | rned now view               | ing 4 through 4     |             |          |              |                   |            |              |            |                   |                                        |                           |        |
| Plan Notes                              |                 |                             | Planned Service           | es record(s) retu | Irnea - now view            | ing 1 through 4     |             |          |              |                   |            |              |            |                   |                                        |                           |        |
|                                         |                 |                             | Provider .                | Service Code      | Service I                   | Description         | Unit        | Rate     | Max          | Amount            | Total No   | of Begin     | End Date   | Provider Rate     | Service                                | Consumer                  |        |
|                                         |                 | ۲                           | Pending<br>Provider       | H0043:UC:SC       | (4175) Residenti<br>Live In | al Habilitation -   | Day         | \$129.08 | \$94,357.48  | Requested         | 731.0000   | 07/01/2018   | 06/30/2020 | Solo              | 1:1                                    | BAKER                     |        |
|                                         |                 | e                           | WSC Agency1               | G9012:UC          | (4270) Support C            | Coordination        | Month       | \$148.69 | \$446.07     |                   | 3.0000     | 07/01/2018   | 09/22/2018 | Agency            |                                        | BAKER                     |        |
|                                         |                 |                             | Auth ID                   | Auth Svc ID       | Auth Start                  | Date Au             | th End Date |          | Auth Status  | Auth Svc          | Start Date | Auth Svc E   | nd Date    | Auth Svc Stat     | us                                     | Auth Svc EDI Stat         | tus    |
|                                         |                 |                             | 140841 21                 | 19                | 07/01/2018                  | <mark>09/22/</mark> | 2018        | App      | roved        | 07/01/2018        |            | 09/22/2018   |            | Approved          |                                        | Ready to Send             |        |
|                                         |                 | Ŧ                           | WSC Agency1               | G9012:UC          | (4270) Support C            | Coordination        | Month       | \$148.69 | \$1,784.28   |                   | 12.0000    | 07/01/2018   | 06/30/2019 |                   |                                        |                           |        |
|                                         |                 | (±                          | WSC Agency2               | G9012:0C          | (4270) Support C            | oordination         | Month       | \$148.69 | \$98.372.11  |                   | 758.0000   | 07/01/2018   | 06/30/2019 |                   |                                        |                           |        |
|                                         |                 |                             |                           |                   |                             |                     | First C.D.  |          | atriana (4 - | Resords at a time | Mard a Law |              |            |                   |                                        |                           |        |
| File<br>Sheppa                          | Repo            | enne<br>rts Ti<br>e (10053) | ckiers                    | View Cons         | sumer Incid                 | lents               |             |          |              | Ŷ                 |            |              |            | Al<br>La<br>at    | ice Shepp<br>st Updated<br>5/9/2018 5: | bard by jbuck<br>22:54 PM | Auth   |
|                                         |                 | Diagnosis                   | Eligibility               | Medication        | s Auths                     | Provider De         | ocumenta    | ition    | Contacts     | Consumer          | Module Use | r            |            | ~                 | _                                      |                           |        |
|                                         | 1               | Demograph                   | ics Divisio               | ns Progra         | ams Provi                   | der Selections      | s Note      | s Fo     | orms Ap      | pointments        | Plans V    | Naiting List | Payers     | Legal Issues      |                                        |                           |        |
| -Filters                                | s               |                             |                           |                   |                             |                     |             |          | _            |                   |            |              |            |                   |                                        |                           |        |
| Auth Ser                                | vice EDI        | Status 🗸                    | Equal To                  | ~                 | Ready to                    | Send 🗸              | AND 🗸       |          | •            |                   |            |              |            |                   |                                        |                           |        |
| Division                                |                 | $\checkmark$                | +                         |                   |                             |                     |             |          |              |                   |            |              |            |                   |                                        |                           |        |
|                                         |                 |                             |                           |                   |                             | s                   | earch       | Reset    |              |                   |            |              |            |                   |                                        |                           |        |
| 3 Auti                                  | hs record       | i(s) returne                | d - now view              | ving 1 throu      | gh 3                        |                     |             |          | _            |                   |            |              |            |                   |                                        |                           |        |
| +                                       |                 |                             |                           |                   |                             |                     |             |          |              |                   |            |              |            |                   |                                        |                           |        |
|                                         | D               | ivision                     |                           | Provider          |                             | PA Nu               | mber        |          | Auth ID      | Star              | t Date     | End D        | )ate       | Status            |                                        | Cancelled                 |        |
| +                                       | APD             | -                           | WSC Agend                 | cy1               |                             |                     |             | 140      | 676          | 04/01/201         | 8          | 06/30/2018   |            | Approved          | No                                     |                           |        |
| Ŧ                                       | APD             | -                           | APD Test P                | rovider           |                             |                     |             | 140      | 675          | 04/01/201         | 8          | 06/30/2018   |            | Approved          | No                                     |                           |        |
| THE REPORT OF                           | APD             |                             | A Test Prov               | ider              |                             |                     |             | 140      | 669          | 04/01/201         | 8          | 06/30/2018   |            | Approved          | No                                     |                           |        |
|                                         | 1.0             |                             |                           | 1401              |                             |                     |             | 140      |              | 04/01/201         | ~          | 0010012010   |            | , approved        | NU                                     |                           |        |

11. The Update Authorization functionality in APD iConnect will reset the Auth Svs EDI Status back to Ready to Send so the updates will be sent to FMMIS via the authorization interface. Proceed to Authorization Service Approved section.